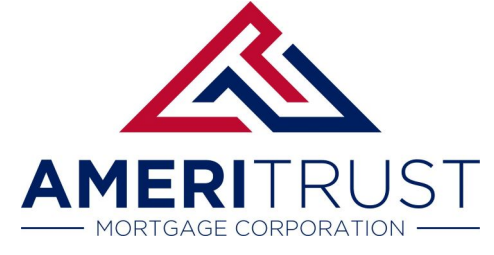

### Step 1: Access the Broker Portal

1. Go to <u>https://ameritrusttpo.com/partner-login/</u> and login in with your ID & Password. You should have received an automated email from: <u>Brokerapproval@ameritrusttpo.com</u>

| Login    | Forgot login?    |
|----------|------------------|
| Password | Forgot password? |
|          |                  |
|          | GIN              |

2. You will be asked to verify your ID with two-factor authentication using an SMS-text message to your corresponding mobile phone. This process will register your computer to be used in the future.

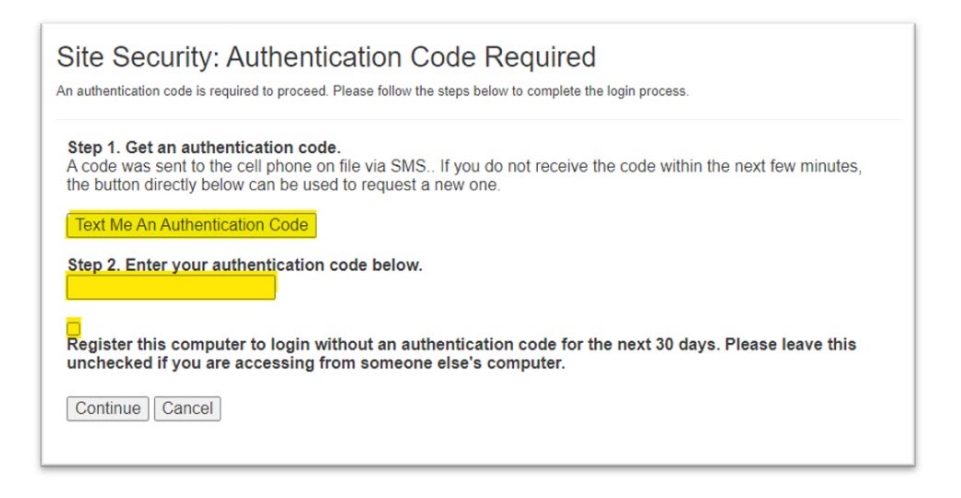

- 3. Please answer the secret questions as this will enable "automated" password resets. If you skip this step, you will be reminded to complete it the next time you log in.
- 4. If you are locked out from your account, you can email your Account Executive to have it unlocked and a fresh email will be sent to you within 24 business hours.

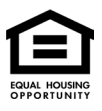

#### Step 2 Import your Loan

1. From the blue menu column on the left, select "Create a New Loan File", then select "Import Loan File", then you will be directed to select from a list to the right.

| Loans                        |   |   |
|------------------------------|---|---|
| Archive                      |   |   |
| Approved Loans               |   |   |
| Active Loans                 |   |   |
| Configure Pipelines          |   |   |
| QuickPricer                  | > |   |
| Create New Loan              | ~ |   |
| Import Loan File             |   |   |
| Create Purchase Loan         |   |   |
| Create Refinance Loan        |   |   |
| Create 2nd Lien (Standalone) |   | < |
| Mu Das file                  |   |   |

2. Select the radio button for "MISMO 3.4" and select "CHOOSE FILE." You will then navigate to the file you have exported from your LOS, click the check box, and press the "IMPORT" button.

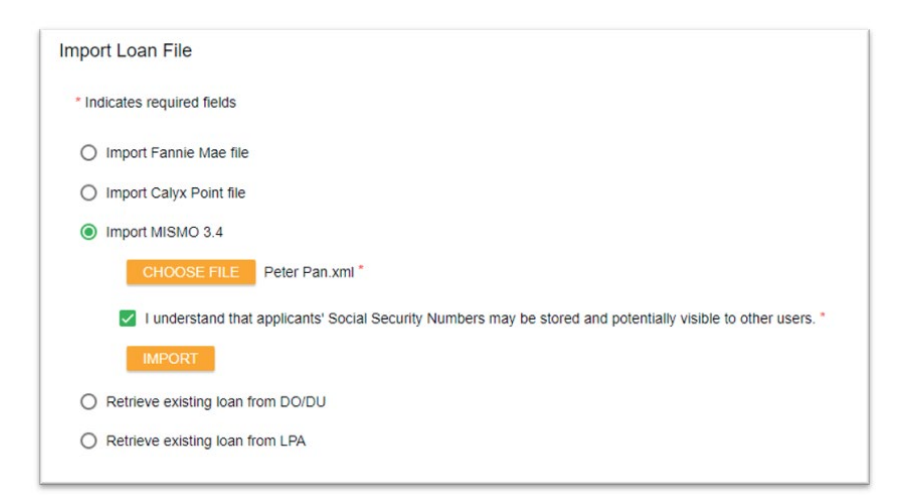

3. Now that you have created an "Active Loan," that file is ready for you to price. Navigate and click on the "Broker Pipelines" then click on "Active Loans."

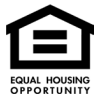

Ameritrust Mortgage Corporation 09/2022

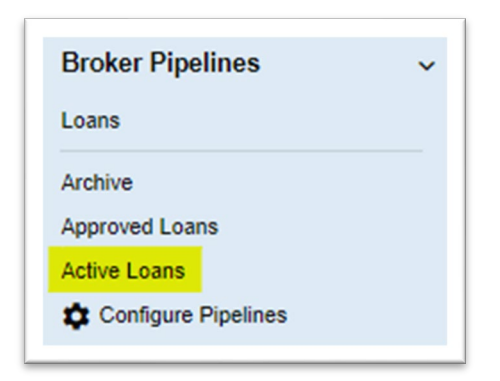

# Step 3: Price, Register & Lock

1. You now have an active loan in the pipeline and should be on the first screen of that loan file. Select the "Pricing" option in the left-hand menu column.

| Status and Agents       | Status and Agents                                                                                    |
|-------------------------|----------------------------------------------------------------------------------------------------|
| Application Information | Status                                                                                               |
| Closing Costs           |                                                                                                    |
| Pricing                 | Current Status: Registered Status Date: 11/2/2021 Action: view status certificate CHANGE LOAN STATUS |
| Loan Information        | Loan Open Registered Processing                                                                      |
| Rate Lock 🕤             | 11/1/2021 11/2/2021                                                                                  |
| Disclosures             | Agents                                                                                               |
| E-docs                  | Assigned Agents in test branch portal                                                                |
| Tasks (3)               | Loan Officer re-assign Dronessor re-assign                                                           |
|                         | Via Pari ki kar Pari i                                                                               |
| Conditions (6)          | Final conditions (Conditional Press, Conditional States)                                             |
|                         | sense constant                                                                                       |
|                         | Field, (619-507-277) Finald, (619-507-277)                                                           |
|                         | Assigned Agents in Best Capital Funding                                                              |
|                         | Processor Lender Account Executive                                                                   |
|                         | Name: Name:                                                                                          |
|                         | Email: Email:                                                                                        |
|                         | Phone: Phone:                                                                                        |

2. The "Pricing Menu" is broken into 3 tabs: Application (credit), Property & Loan Info, & PML Options (loan program options).

| Applications (1) | Property & Loan Info 🥸 | PML Options 😫 |
|------------------|------------------------|---------------|
|                  |                        |               |

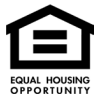

- 3. Complete information next to the red x's as the data next to these fields is required for accurate pricing
- 4. You may want to press the orange tick pointing at the light blue menu bar to maximize screen space and view all loan pricing info without scrolling horizontally.

| Status and Agents       |   |
|-------------------------|---|
| Application Information |   |
| Closing Costs           |   |
| Pricing                 |   |
| Loan Information        |   |
| Rate Lock               |   |
| Disclosures             |   |
| E-docs                  |   |
| Tasks (3)               |   |
| Conditions (6)          |   |
|                         | K |

- 5. Make sure your loan has a Property Address, Purchase or Refinance Type, Rate Lock Period, Loan Originator is Paid By LP/BP, Loan PMI Type, Term, Amortization, & Product.
- 6. You will need to Manually enter all 3 credit scores OR "Re-issue Credit Report" by electronically attaching your credit pull under the "Application" tab (one of three tabs listed in the pricing screen).

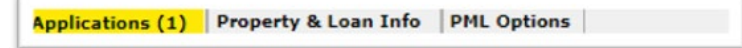

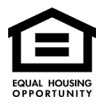

| Please select an option                                      |
|--------------------------------------------------------------|
| All Borrowers Determine<br>Have Authorized<br>Credit Check   |
| Total Payment / month                                        |
| Edit Liabilities                                             |
| Liquid Assets Explain                                        |
| Negative Cash<br>Flow from Other<br>Properties S0.00 Explain |
| Order New Credit Report                                      |
| Re-Issue Credit Report                                       |
| Manually Enter Credit Report                                 |
| Credit Provider Information                                  |
| Credit Provider: <u>Is my credit provider supported?</u>     |
| < Select Credit Provider>                                    |
|                                                              |
|                                                              |
| Re-Issue Credit Revise Property & Loan Info                  |

7. Now that credit info is in the file you can select the blue button "Run Price My Loan."

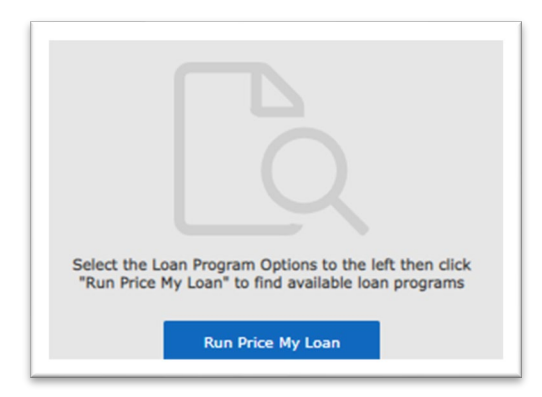

- 8. Register or lock your loan at a specific Rate, Points, & Lock Period.
- 9. To view the Loan Level Price Adjustors for a specific rate, click on the name of the program (matching each rate) in the last right-hand column marked in yellow below.

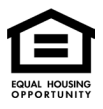

Ameritrust Mortgage Corporation 09/2022

|  | RESERVE | CASH TO<br>CLOSE | CLOSING<br>COSTS | APR | DTI | PAYMENT | POINTS | RATE |  |
|--|---------|------------------|------------------|-----|-----|---------|--------|------|--|
|--|---------|------------------|------------------|-----|-----|---------|--------|------|--|

10. AmeriTrust TPO offers 15, 30, and 45- & 60-day lock periods

# Step 4: Request Initial Loan Estimate Disclosure (LE)

1. Select "E-docs" in the light blue navigation column, then select "Upload Docs"

| 100.0        | 21,0000                                                  | 17 202797<br>72 5005                                                                                                    | 17 20 79 17<br>77 80 99                                                                                                    | TSV SHA TSA TS<br>LIGHT ST                                                                                                    | IC. UTBROUCHE                                                                                                    | 1994                                                                                                    | 100    | SAVE                                                                                                    |
|--------------|----------------------------------------------------------|----------------------------------------------------------------------------------------------------|----------------------------------------------------------------------------------------------------|----------------------------------------------------------------------------------------------------|----------------------------------------------------------------------------------------------------|----------------------------------------------------------------------------------------------------|--------|----------------------------------------------------------------------------------------------------|
| E-docs       |                                                          |                                                                                                    |                                                                                                    |                                                                                                    |                                                                                                    |                                                                                                    |        |                                                                                                    |
|              |                                                          |                                                                                                    |                                                                                                    |                                                                                                    |                                                                                                    |                                                                                                    |        |                                                                                                    |
| Upload       | Docs Fax D                                               | ocs (                                                                                                    | Document List                                                                                                    |                                                                                                    |                                                                                                    |                                                                                                    |        |                                                                                                    |
|              |                                                          |                                                                                                    |                                                                                                    |                                                                                                    |                                                                                                    |                                                                                                    |        |                                                                                                    |
| You may uplo | ad up to 12 documents at a                               | a time with a tota                                                                                                    | I upload size of 100                                                                                                    | MB.                                                                                                    |                                                                                                    |                                                                                                    |        |                                                                                                    |
| [            | -                                                        |                                                                                                    |                                                                                                    | 003.pdf                                                                                                    |                                                                                                    |                                                                                                    |        |                                                                                                    |
|              | Q                                                        |                                                                                                    |                                                                                                    |                                                                                                    |                                                                                                    |                                                                                                    |        |                                                                                                    |
|              | Drag and Drop Files<br>OR SELECT FILES                   | Here to Upload                                                                                                    |                                                                                                    |                                                                                                    |                                                                                                    |                                                                                                    |        |                                                                                                    |
|              | 1 of 12 files select                                     | ed for upload                                                                                                    |                                                                                                    |                                                                                                    |                                                                                                    |                                                                                                    |        |                                                                                                    |
| i            |                                                          |                                                                                                    |                                                                                                    |                                                                                                    |                                                                                                    |                                                                                                    |        |                                                                                                    |
| File Name    | Doc Type *                                               |                                                                                                    | Descri                                                                                                    | ption                                                                                                    | Internal Co                                                                                                    | omments                                                                                                    |        | Selected Applicat                                                                                                    |
| 1003 pdf     | [ select Doctype ] scan ba                               | Incodes INITIAL                                                                                                    | 1003<br>OSLIRE                                                                                                    |                                                                                                    |                                                                                                    |                                                                                                    |        | Anakin Sample                                                                                                    |
| 1000.pui     | PACKAGE                                                  | . INTIAL DISCI                                                                                                    | 4 of 20                                                                                                    | 00 characters                                                                                                    | 0 of 200 cl                                                                                                    | haracters                                                                                                    | 11     | Anakin Gampic                                                                                                    |
|              | E-docs<br>Upload<br>You may upk<br>File Name<br>1003.pdf | E-docs  Upload Docs Fax D You may upload up to 12 documents at 2  Trag and Drop Files  Drag and Drop Files  Drag and Drop Files  File Name Doc Type 1  [select Doctype 1 scan bt 1003 prf | E-doos           Upload Docs         Fax Docs         I           You may upload up to 12 documents at a time with a tota         Image: Comparison of the start of the start | E-docs           Upload Docs         Fax Docs         Document List           You may upload up to 12 documents at a time with a total upload size of 100         Image: Comparison of the stress to upload           Drag and Drop Files Here to Upload         Image: Comparison of the stress to upload         Image: Comparison of the stress to upload           File Name         Doc Type*         Description           [select Doctype] scan barcodes INITAL.         1003           1003 pd         Disclosure FackAge: INITAL         1003 | E-docs           Upboad Docs         Fax Docs         Document List           You may upload up to 12 documents at a time with a total upload size of 100MB.         1000 perf           Upboad Docs         Fax Docs         Document List           Tota and Drop Files Here to Upload         1000 perf           Drag and Drop Files Here to Upload         1000 perf           I of 12 files selected for upload         Electropy           File Name         Doc Type 1         Description           1003         [select Doctype 1 scan barcodes INITAL<br>1003         1003 | E-docs           Upload Docs         Fax Docs         Document List           You may upload up to 12 documents at a time with a total upload size of 100MB.         1003,pdf           Orag and Drop Files Here to Upload         1003,pdf           Or SIXET TRASTO UPLOAD         1 of 12 files selected for upload           1 of 12 files selected for upload         Estect Doctype         Internal Co           File Name         Doc Type*         Description         Internal Co           1003 pdf         [Select Doctype ] scan barcodes INITIAL.         1003         pd | E-docs | E-docs  Upload Docs Fax Docs Document List  You may upload up to 12 documents at a time with a total upload size of 100MB.  Totag and Drop Files Here to Upload  De Statist's marked for upload  File Name Doc Type* Description Internal Comments  [select Doctype ] scan barcodes INITIAL [select Doctype ] scan barcodes INITIAL 1003 pdf Disclosure E-docage: INITIAL 1003 pdf Disclosure E-docage: INITIAL 1003 pdf Dis |

- Upload your Fee Sheet(s)
- $\circ$  1003 or URLA signed by loan officer
- PDF copy of credit report
- AmeriTrust TPO Submission Form
- Anti Steering
- Borrowers Authorization
- 2. Enter a brief description of the file in the box labeled "Description" i.e., 1003, fee sheet, credit report, submission form

|           | Drag and Drop Files Here to Upload<br>OR SELECT FILES TO UPLOAD<br>1 of 12 files selected for upload | Loan Process Guide-Sec | uritas.pdf          | •                    |
|-----------|----------------------------------------------------------------------------------------------------|------------------------|---------------------|----------------------|
| File Name | Doc Type *                                                                                           | Description            | Internal Comments   | Selected Application |
|           | [select Doctype]scan barcodes                                                                        | 0 of 200 characters    | 0 of 200 characters | ·                    |

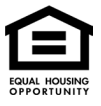

3. "Select Doctype" for each file A pop-up window will appear and select "INITIAL DISCLOSURE PACKAGE"

| Select a Doc Folder                    | $\times$ |
|----------------------------------------|----------|
| Search for: SEARC                      |          |
| Choose a Doc Folder:                   |          |
| Folder                                 |          |
| FUNDING CONDITIONS TO REVIEW           | ^        |
| INCOME                                 |          |
| INITIAL DISCLOSURE PACKAGE             |          |
| IRS 4506-T                             |          |
| ITEMS TO BE SIGNED WITH LOAN DOCUMENTS |          |
| LEFT SIDE OF FILE                      |          |
| LENDINGQB                              |          |
| LENDINGQB LOCKDESK                     |          |
| LENDINGQB UNDERWRITING                 |          |
| MORTGAGE INSURANCE DOCUMENTS           |          |
| PROCESSING CONDITIONS TO REVIEW        |          |
|                                        | •        |

4. The AmeriTrust TPO 'Disclosure Desk' will use your fees for your initial disclosure upon receipt and will reach out to you if items are missing.

#### Step 5: AUS

- 1. Please review the list of approved credit vendors provided by your AE .
- 2. AmeriTrust TPO uses both Fannie Mae (DU) through our LOS however, if you need Freddie Mac (LPA), please contact your Account Manager.
- 3. An "Eligible Accept Approval" is required to be reviewed by underwriting on conventional loan programs.
- 4. AUS findings can be downloaded from the "Document List" section within the "E-docs" of each loan file.

### Step 6: Ordering & Delivering Appraisals

- We do not monopolize the appraisal process and enable you to research ones best serving your region with turn times matching your borrower's timeline. Our AMCs are listed on our website at <u>www.ameritrusttpo.com</u> – Appraisal Order Request tab. For fees and turn times, please contact the AMC directly. You can follow the link provided and set up your own login/password with the vendor.
- 2. Order the appraisal directly through an approved AMC and ultimately upload the certificates, XML, and Appraisal's PDF into your loan file. You will receive directly from the AMC a request for payment which will be sent to you and your borrower. Once payment is made, order will be processed.

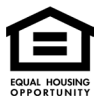

- 3. If your loan has a PIW you will need to have the borrower sign and upload this <u>PIW</u> <u>Acknowledgment</u>
- 4. Appraisal will need to be ordered in the name below.

Ameritrust Mortgage Corporation 17341 Irvine Blvd, Suite 285 Tustin, CA 92780-3010

- 5. Broker/Processor to provide a PDF copy of the "sent" email to the borrower that documents a completed appraisal being delivered.
- Broker/Processor is responsible for uploading all appraisal documents into the loan file under the "E-Docs" section. Make sure to press "Select Doctype" and a pop-up window will appear. Next select "UNDERWRITING CONDITIONS TO REVIEW".
- 7. Last, enter a brief description into the free text box labeled "Description" i.e., appraisal, XML, AMC certificate, etc.

|           | Drag and Drop Files Here to Upload<br>OR SELECT FILES TO UPLOAD<br>1 of 12 files selected for upload | Loan Process Guide-S | ecuritas.pdf        | •                    |
|-----------|----------------------------------------------------------------------------------------------------|----------------------|---------------------|----------------------|
| File Name | Doc Type *                                                                                           | Description          | Internal Comments   | Selected Application |
|           | [select Doctype]scan barcodes                                                                        | 0 of 200 characters  | 0 of 200 characters | ~                    |

### Step 7: Submit to Underwriting

- 1. Your Initial Disclosure Package and LE will need to be signed by all parties electronically or with a wet signature before the file can be presented to an Underwriter.
- 2. Navigate to the "E-docs" section and upload all required asset and income documents.
- 3. PLEASE NOTE: a PDF of the initial credit report pulled needs to be uploaded.
- 4. Upload no more than 12 files in a batch and 100 MB total.
- 5. For each file press [ Select Doctype ] and in the pop-up window select "INITIAL DISCLOSURE PACKAGE" or "UNDERWRITING CONDITIONS TO REVIEW"
- 6. Next enter a brief description of the file in the free type of box labeled "Description" i.e., assets, W2, license, mortgage statement, HOI, etc.
- 7. When you are ready for the Underwriter to review the file, Email the Account Manager and notify them. This AM will also reach out if anything is missing for a thorough underwriting review.

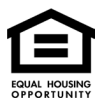

# Step 8: Uploading Conditions

1. Only use the "E-docs" section within the broker portal to upload and retrieve all documents including submitting documents to clear conditions. Do not use the 'Conditions' section of the system.

| C Pipeline              | Borrower Name:       | Loan Amount: DTI:<br>1940 The America | LTV: CLTV:<br>HT 1999 IN 789 C | HCLTV: Property Address: | Loan Type: Credit Score: | SAVE   |
|-------------------------|----------------------|---------------------------------------|--------------------------------|--------------------------|--------------------------|--------|
| Status and Agents       | E-docs               |                                       |                                |                          |                          |        |
| Application Information |                      |                                       |                                |                          |                          |        |
| Closing Costs           | Upload Docs          | Fax Docs                              | Document I                     | list                     |                          |        |
| Pricing                 | You may upload up to | o 12 documents at a time              | with a total upload size       | of 100MB.                |                          |        |
| Loan Information        | [                    |                                       |                                | Files to Upload          |                          |        |
| Rate Lock 🗊             |                      | 6                                     |                                |                          |                          |        |
| Disclosures             | Dr                   | ag and Drop Files Here                | to Upload                      |                          |                          |        |
| E-docs                  | 1                    | 0 of 12 files selected for            | upload                         |                          |                          |        |
| Conditions (0)          | l                    |                                       |                                |                          |                          |        |
|                         | File Name            | Doc Type *                            | Description                    | Internal Comments        | Selected Applie          | cation |
|                         |                      |                                       |                                | Waiting for files        |                          |        |
|                         |                      |                                       |                                |                          |                          |        |

- 2. Drag your files to the gray box "OR SELECT FILES TO UPLOAD"
- 3. Follow the same labeling process as before and press [ select Doctype] to label correctly

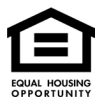

|          | 6                                                                                                  | Loan Process Guide | e-Securitas.pdf   |                      | 1 |
|----------|----------------------------------------------------------------------------------------------------|--------------------|-------------------|----------------------|---|
| D        | rag and Drop Files Here to Upload<br>OR SELECT FLES TO UPLOAD<br>1 of 12 files selected for upload |                    |                   |                      |   |
|          |                                                                                                    |                    |                   |                      |   |
| ile Name | Doc Type *                                                                                         | Description        | Internal Comments | Selected Application |   |

- 4. Select "UNDERWRITING CONDITIONS TO REVIEW" (2 times) within the pop-up window.
  - Next, enter the Condition Number matching the file you are uploading i.e., Condition #3
  - Press "Upload" and be patient as larger files can take a minute plus to upload
  - Confirm that every file you intended to upload made it into the file by reviewing the latest list of files under "Document List"

|                        | Marin<br>Karala<br>Sanada | Same<br>Same | 000 CN<br>ALTERIAL 2008.<br>70/8005                                                                                                    | 61 N 461 N<br>71 58051 71 580<br>77 6955 77 6959 | (2 (23)(24)<br>(45)(9)                  | nen lant, fikkende, | T <sub>I</sub> p- Am SAVE | I   |
|------------------------|---------------------------|--------------|----------------------------------------------------------------------------------------------------|--------------------------------------------------|-----------------------------------------|---------------------|---------------------------|-----|
| Status and Agents      |                           | E-docs       |                                                                                                    |                                                  |                                         |                     |                           |     |
| pplication Information |                           |              |                                                                                                    |                                                  |                                         |                     |                           |     |
| Closing Costs          |                           | Upload Do    | cs Fax Doc                                                                                                    | s Document                                       | List                                    |                     |                           |     |
| ricing                 |                           |              |                                                                                                    | _                                                |                                         |                     |                           |     |
| oan Information        |                           | Statu        | s Folder                                                                                                    | Doc Type                                         | Application                             | Description         | Last Modified Date ~      | e F |
| ate Lock of            |                           | view PDF     | CONTRACTOR                                                                                                    | CONTRACTOR ALLOC                                 | Answ serve                              | Autoscypes 202 m    | IN THE REPORT             |     |
| Disclosures            |                           | view PDF     | олониминым<br>советновато<br>почем                                                                                                    | MENDARI SE<br>SANDTENSITE<br>SEVIEW              | na dia Garapia                          | -                   |                           |     |
| asks (3)               | <                         | view PDF     | PARIA<br>Discription<br>PACIAGE                                                                                                    | MILLE TO ACCIDENT UN<br>FACIOLOGI                | ${\rm Sinder}({\bf N},{\bf r})^{\rm d}$ | 900 C               | עראק כן איינא             |     |
| conditions (3)         |                           | view PDF     | Printa<br>December<br>Printage                                                                                                    | MILLE RECORDENCE<br>SACING                       | Paula N. 194                            | 113                 | 15116-12-29-116           |     |
|                        |                           | view PDF     | na na seconda de la constante de la constante | MILLA ICHOROGOU H<br>Verifierde                  | naan sarapa                             | 1944                | INTO A S MA               |     |
|                        |                           | view PDF     | INITIAL<br>ICONSTRUCTION<br>INCONVER                                                                                                    | NEEP IS SOLVED.<br>Vertiefde                     | A MARY SU YOM                           | CMC*                | three a state             |     |

| Select a Doc Folder               | $\times$ |
|-----------------------------------|----------|
| Search for: SEARCH Q              |          |
| Choose a Doc Folder:              |          |
| Folder                            |          |
| LEFT SIDE OF FILE                 |          |
| LENDINGQB                         |          |
| LENDINGQB LOCKDESK                |          |
| LENDINGQB UNDERWRITING            |          |
| MORTGAGE INSURANCE DOCUMENTS      |          |
| PROCESSING CONDITIONS TO REVIEW   |          |
| TRID                              |          |
| UNCLASSIFIED                      |          |
| UNDERWRITING CONDITIONS TO REVIEW |          |
| USDA DISCLOSURES                  |          |
| VADISCLOSURES                     | -        |
|                                   | Ŧ        |

5. Good Practice to notify your Account Manager with an email when final conditions have been uploaded to move the file to "Clear to Close".

#### Step 9: Change of Circumstance

1. Select the "Disclosures" section, then press the "REQUEST COC/REDISCLOSE

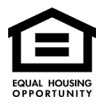

| Status and Agents       |   |
|-------------------------|---|
| Application Information |   |
| Closing Costs           |   |
| Pricing                 |   |
| Loan Information        |   |
| Rate Lock 🗊             |   |
| Disclosures             |   |
| E-docs                  |   |
| Tasks (3)               | < |
| Conditions (6)          |   |
|                         |   |

1. In the main window of the Disclosures section, you will find two buttons.

REQUEST COC / REDISCLOSURE | REQUEST INITIAL CLOSING DISCLOSURE

- 2. After clicking 'REQUEST COC/REDISCLOSURE' you will be presented with a pop-up window to download a prefilled PDF. Document your changes in this PDF within the blue fields, save the file to your computer, and upload it into the same pop-up window.
- 3. Any pricing variances resulting from the 'Change of Circumstance,' or 'Initial Closing Disclosure' request will be communicated with the broker, processor, and AM by the Disclosures Desk.

### Step 10: Request Closing Disclosures (ICD)

- 1. Once the loan is locked, approved, and Ameritrust TPO is in receipt of a signed LE, the Closing Disclosure can be requested.
- 2. Within the "Disclosures" section of the loan file press the "REQUEST INITIAL CLOSING

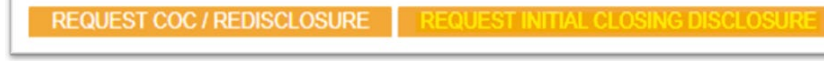

DISCLOSURE"

- 3. After clicking 'REQUEST INITIAL CLOSING DISCLOSURE' you will be presented with a pop-up window to download a prefilled PDF. Document your changes in this PDF within the blue fields, save the file to your computer, and upload it into the same pop-up window.
- 4. Required document before an ICD will be delivered to the borrower:
  - Appraisal or a signed PIW
  - Appraisal report (XML) uploaded to the file within the Broker Portal
  - Tax cert (vesting, tax installments, etc.)
  - Preliminary title report
  - Invoices (appraisal, property tax, hazard insurance/homeowner's insurance, HOA, flood, credit report, VOE, tax cert, broker processing fee, etc.)
  - Purchase Contract if purchase file and all addendums that accompany

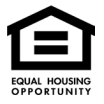

- If a refinance, Payoff dated within 30 days of closing for all demands being paid off at closing or before closing
- 5. NOTE: if an active Closing Disclosure has already ready been issued to the borrower you cannot request a second. Please download a COC form from the <u>Resource Center</u> and upload it with your changes to the eDocs section of the loan. Lastly, communicate this update with your Ameritrust TPO Account Manager so this can be processed by the disclosures desk.

# Step 11: Schedule Your Closing

- 1. Once your file is CTC Closing Documents can be available within 24-48 business hours.
- 2. A Closing agent will be assigned to your loan, and you will be notified with an email of their name & contact info.
- 3. Communicate with the AM to validate this scheduling of closing with Title & Borrower.

# Step 12: Requesting Lock Extensions

- 1. Please see our detailed <u>Lock Policies</u>.
  - Extensions are available in 5-day increments at a cost of .125% each 5-day block.
  - Max lock extension is 15 days and 5 days on a 60-day lock.
  - Relock fees: 30-day relock with worse case pricing plus a .25% relock fee.
- 2. Lock extension must be requested on or before the rate lock is set to expire.
- 3. Email your request for an extension or re-lock to <u>Ameritrusttpo.com</u>
- 4. Our broker Portal is not configured to request extensions.
- 5. Lock will always expire on a "business day" and locks that fall on a weekend or holiday will be rolled to the 'previous' business day.
- 6. If a lock expires, the file will need a 15 or 30-day re-lock at "worse case pricing" plus a .25% relock fee.
- 7. Please always consult your Account Manager to best estimate lock extensions.

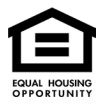